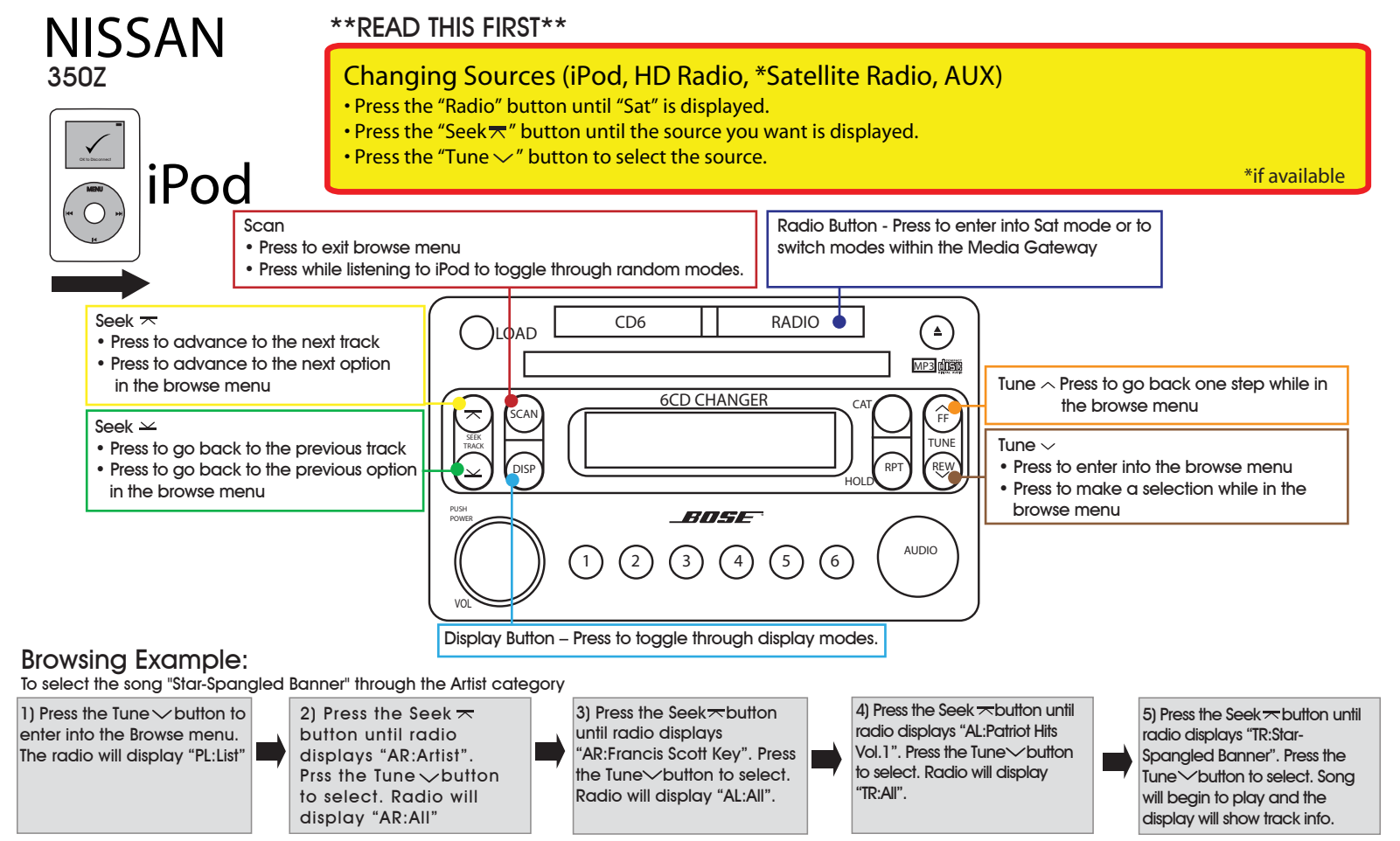

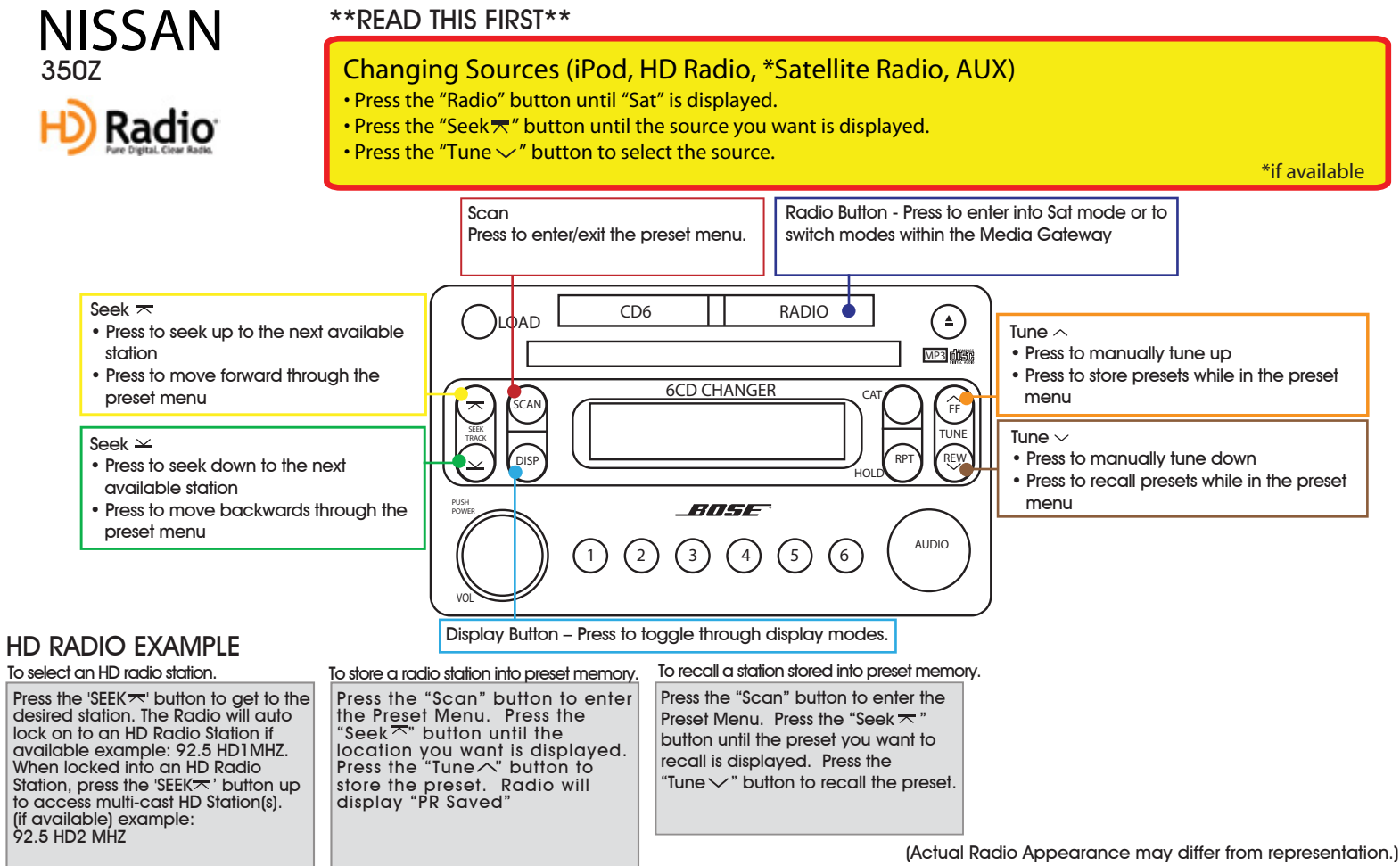

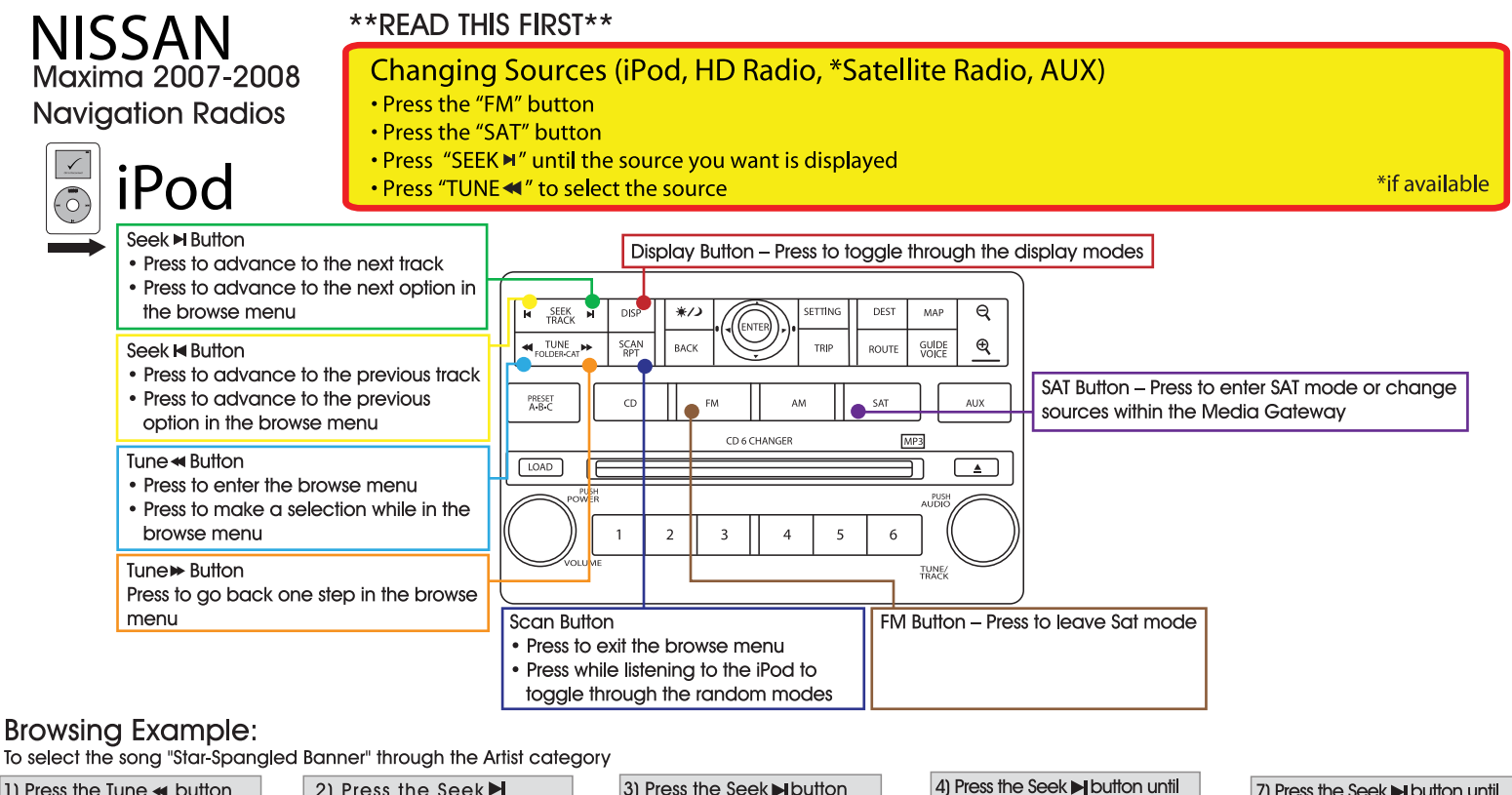

1) Press the Tune 🛥 button 2) Press the Seek ► 3) Press the Seek ▶ button until radio displays to enter into the Browse button until radio displays "AR:Artist". "AR:Francis Scott Kev". menu. The radio will display Press the "PL:List". Press the *Internation* to select. Radio will select. Radio will display "AL:All". display "AR:All"

4) Press the Seek ▶ button until radio displays "AL:Patriot Hits Vol.1" Press the ≪Tune button to select. Radio will display "TR:All". 7) Press the Seek ▶ button until radio displays "TR:Star- Spangled Banner". Press the ◀ Tune button to select. Song will begin to play and the display will show track info.

# NISSAN Maxima 2007-2008 Navigation Radios

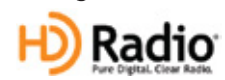

## \*\*READ THIS FIRST\*\*

## Changing Sources (iPod, HD Radio, \*Satellite Radio, AUX)

- Press the "FM" button
- Press the "SAT" button
- Press "SEEK ◄" until the source you want is displayed
- Press "TUNE ◀ " to select the source

\*if available

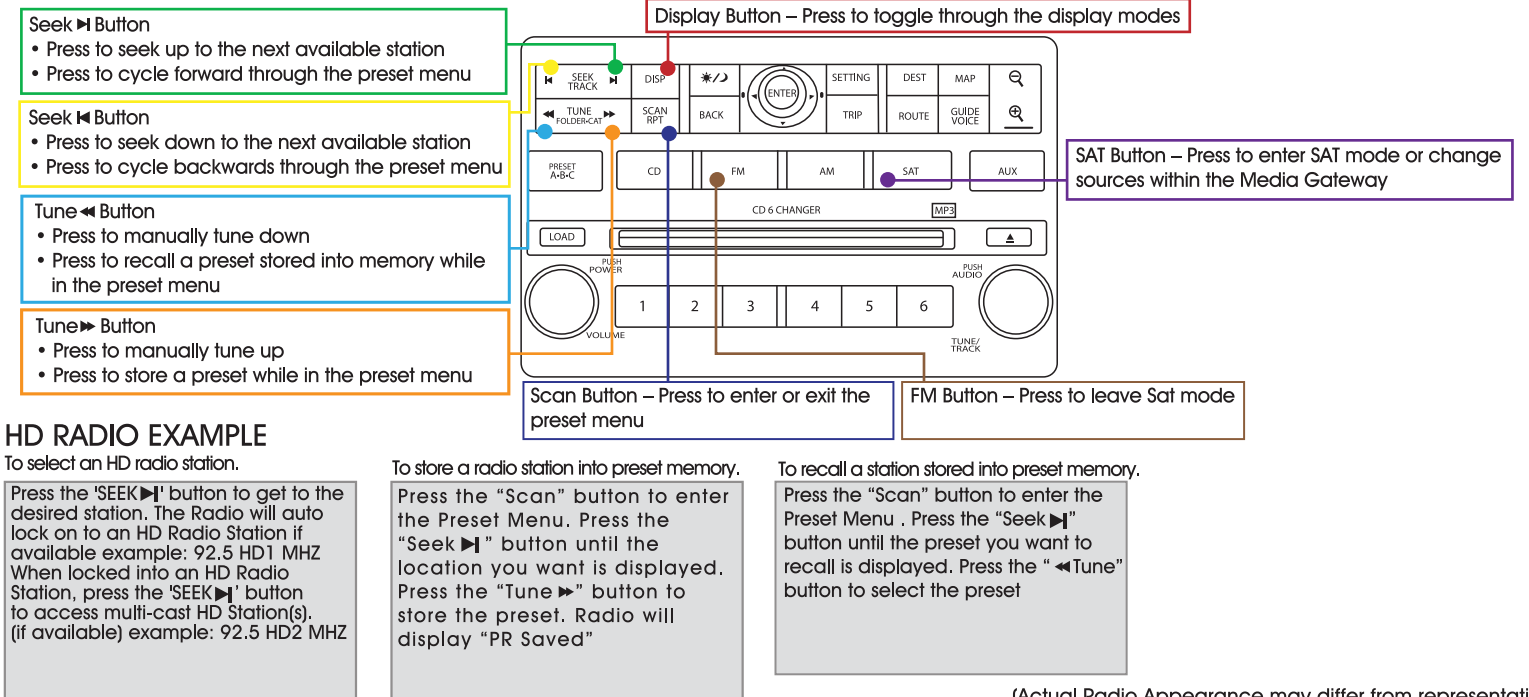

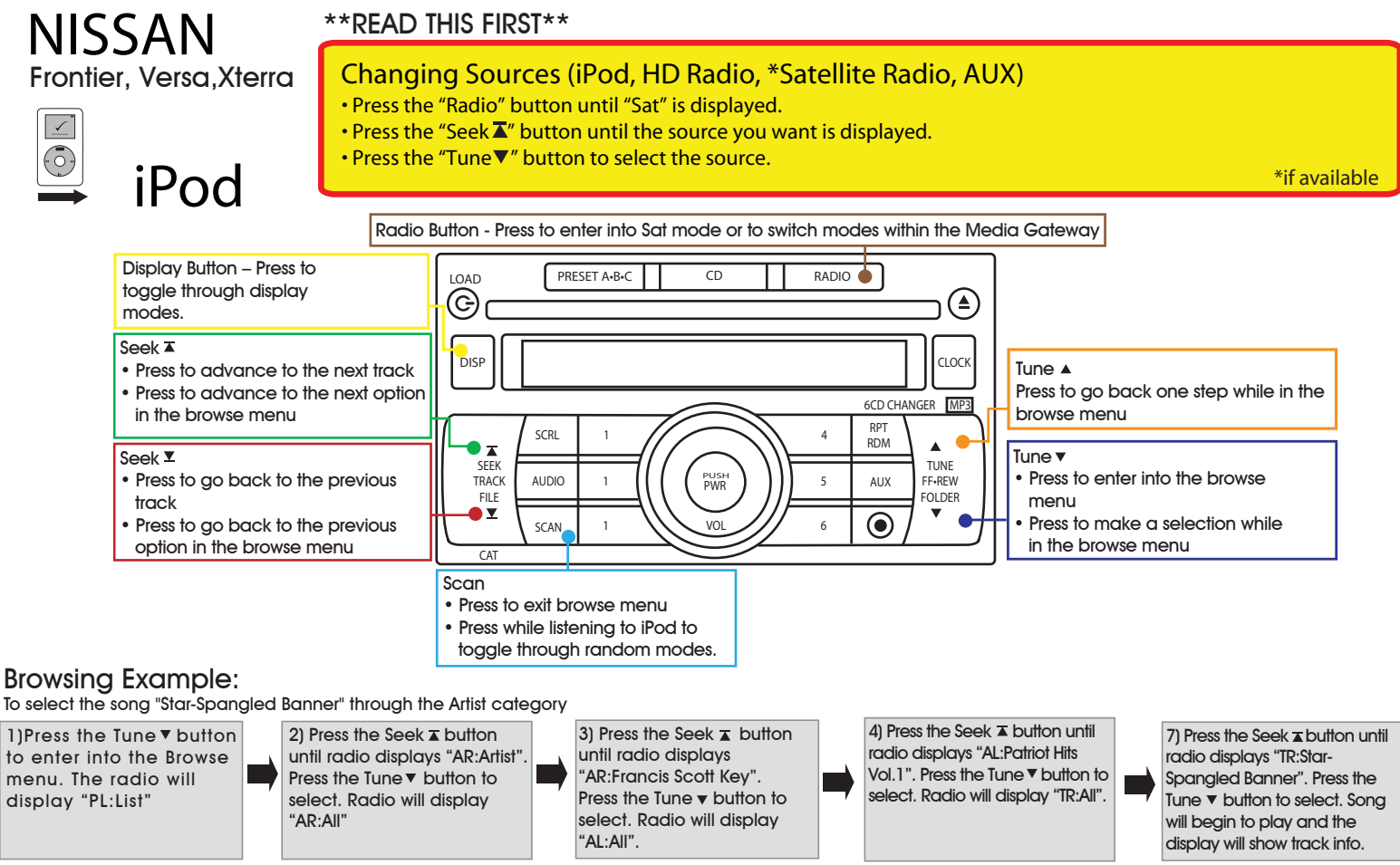

(Actual Radio Appearance may differ from representation.) QRC026

#### \*\*READ THIS FIRST\*\* NISSAN Changing Sources (iPod, HD Radio, \*Satellite Radio, AUX) Frontier, Versa, Xterra • Press the "Radio" button until "Sat" is displayed. Press the "Seek " button until the source you want is displayed. • Press the "Tune $\nabla$ " button to select the source. \*if available Radio Button - FM/AM/SAT button - Press to enter into sat mode or to switch modes within the media gateway PRESET A+B+C CD RADIO LOAD Display – press to togale through $\bigcirc$ display modes Tune 🛦 • Press to manually tune up Seek 👅 DISP CLOCK • Press to store presets while in the • Press to seek up to the next available station preset menu • Press to move forward through the preset menu 6CD CHANGER MP3 RPT SCRL RDM T Seek 🗵 Tune **v** SEEK TUNE PUSH PWR Press to manually tune down Press to seek down to the next available station TRACK AUDIO 5 AUX FF•REW Press to move backwards through the preset FILE FOLDER Press to recall presets while in the $\bigcirc$ preset menu menu SCAN CAT Scan - Press to enter/exit the browse menu. HD RADIO EXAMPLE To select an HD radio station. To store a radio station into preset memory. To recall a station stored into preset memory. Press the "Scan" button to enter the Press the "Scan" button to enter the to the desired station. The Radio preset menu. Press the "Seek 🛽 " Preset Menu. Press the "Seek T" will auto lock on to an HD Radio button until the location you want is button until the preset you want to Station if available example: recall is displayed. Press the displayed. Press the "Tune ▲" button 92.5 HD1 MHZ to store the preset. Radio will display "Tune ▼ " button to recall the preset. When locked into an HD Radio Station, press the 'SEEK 🔺 ' "PR Saved" button up to access multi-cast HD Station(s).(if available) example: 92.5 HD2 MHZ (Actual Radio Appearance may differ from representation.) QRC026

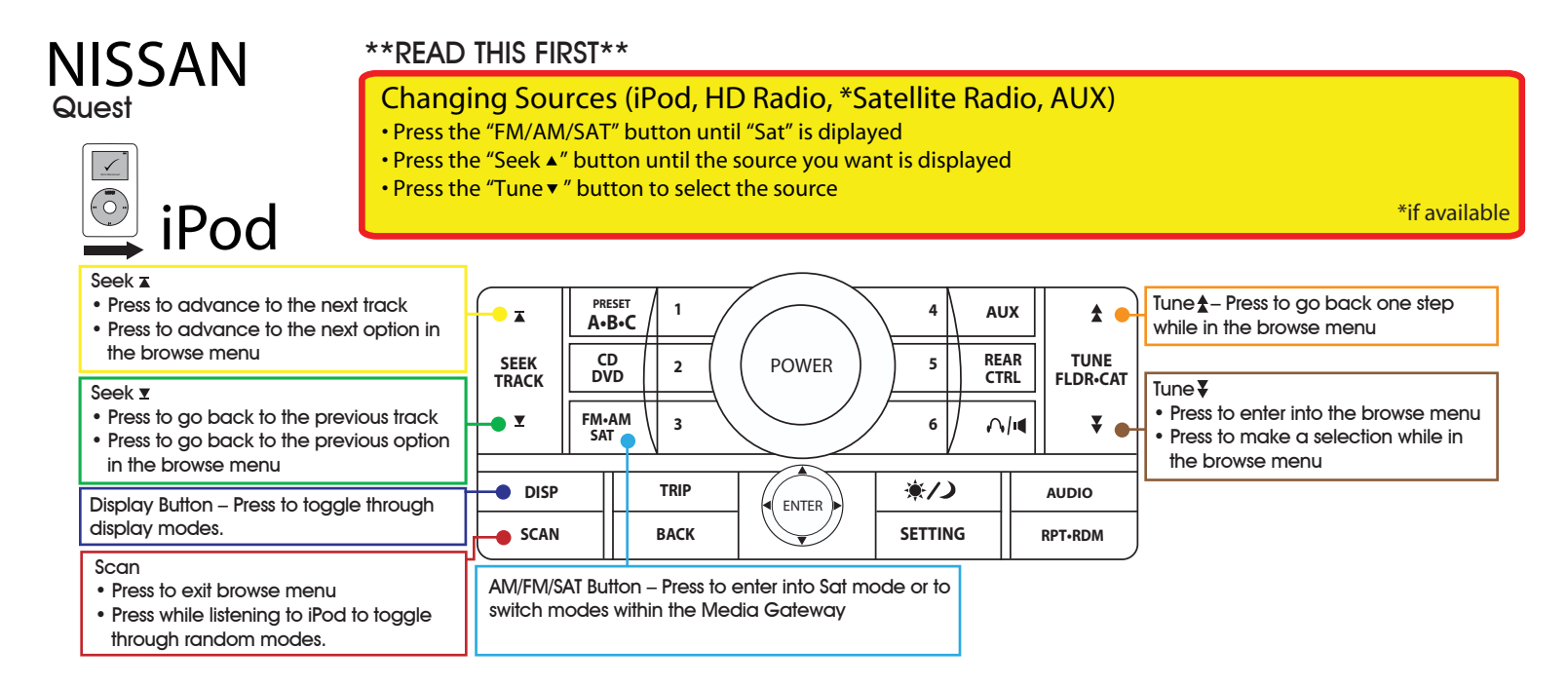

### Browsing Example:

To select the song "Star-Spangled Banner" through the Artist category

 Press the Tune ¥ button to enter into the Browse menu.
 The radio will display "PL:List"  2) Press the Seek ▲ button until radio dispays "AR:Artist". Press the Tune ↓ button to select. Radio will display "AR:All" 3) Press te Seek ∡ button until radio displays "AR:Francis Scott Key". Press the Tune ¥ button to select. Radio will display "AL:All". 4) Press the Seek button until radio displays "AL:Patriot Hits Vol.1". Press the Tune button to select. Radio will display "TR:AII".

7) Press the Seek ∡ button until radio displays "TR:Star-Spangled Banner". Press the Tune ¥ button to select. Song will begin to play and the display will show track info.

(Actual Radio Appearance may differ from representation.) QRC024

| ΝΙςςανι                                                                                                    | **READ THIS FIRST**                                                                                                    |
|----------------------------------------------------------------------------------------------------|----------------------------------------------------------------------------------------------------|
|                                                                                                    | Changing Sources (iPod, HD Radio, *Satellite Radio, AUX) <ul> <li>Press the "FM/AM/SAT" button until "Sat" is diplayed</li> <li>Press the "Seek ▲" button until the source you want is displayed</li> <li>Press the "Tune ▼" button to select the source</li> </ul>                                                           |
| <ul> <li>Seek I</li> <li>Press to seek up to the nerstation</li> <li>Press to move forward thr preset menu</li> <li>Seek I</li> <li>Press to seek down to the station</li> <li>Press to move backwards preset menu</li> <li>Display – press to toggle thr modes</li> <li>Scan – Press to enter/exit the</li> <li>HD RADIO EXAMPLE<br/>To select an HD radio station.</li> </ul> | t available<br>ugh the<br>Hext available<br>hrough the<br>ugh display<br>browse menu<br>To store a radio station into preset memory. To recall a station stored into preset memory.                                                                                                    |
| Press the 'SEEK <b>X</b> ' button to get to the<br>desired station. The Radio will auto lo<br>on to an HD Radio Station if available<br>example: 92.5 HD1 MHZ<br>When locked into an HD Radio Statio<br>press the 'SEEK <b>X</b> ' button up to access<br>multi-cast HD Station(s). (if available)<br>example: 92.5 HD2 MHZ                                                     | Press the "Scan" button to enter the Preset Menu. Press the "Scan" button to enter the Preset Menu. Press the "Seek <b>x</b> " button until the Iocation you want is shown Press the "Tune <b>x</b> " button to store the presetRadio will display "PR Saved" (Actual Radio Appearance may differ from representation OPCO2CE |

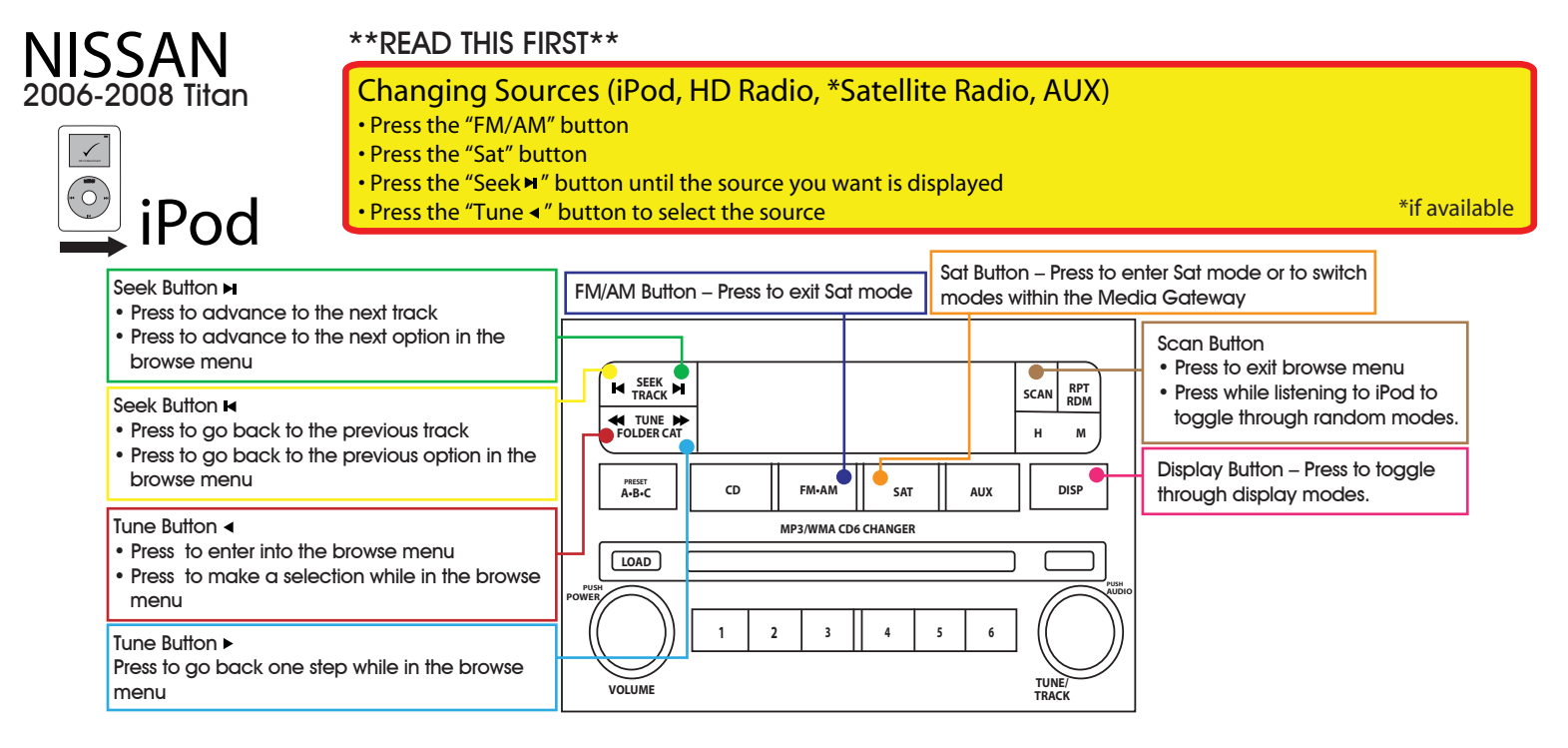

### Browsing Example:

To select the song "Star-Spangled Banner" through the Artist category

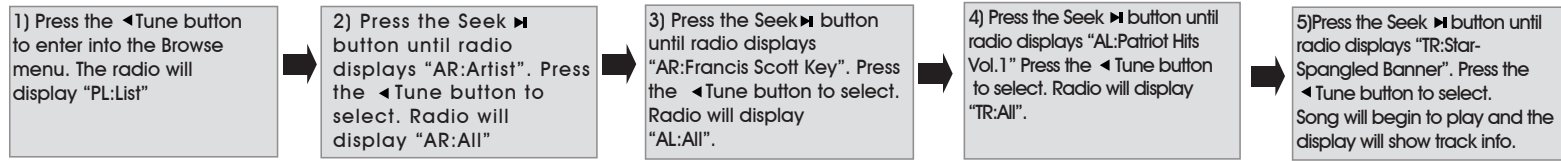

(Actual Radio Appearance may differ from representation.) QRC025

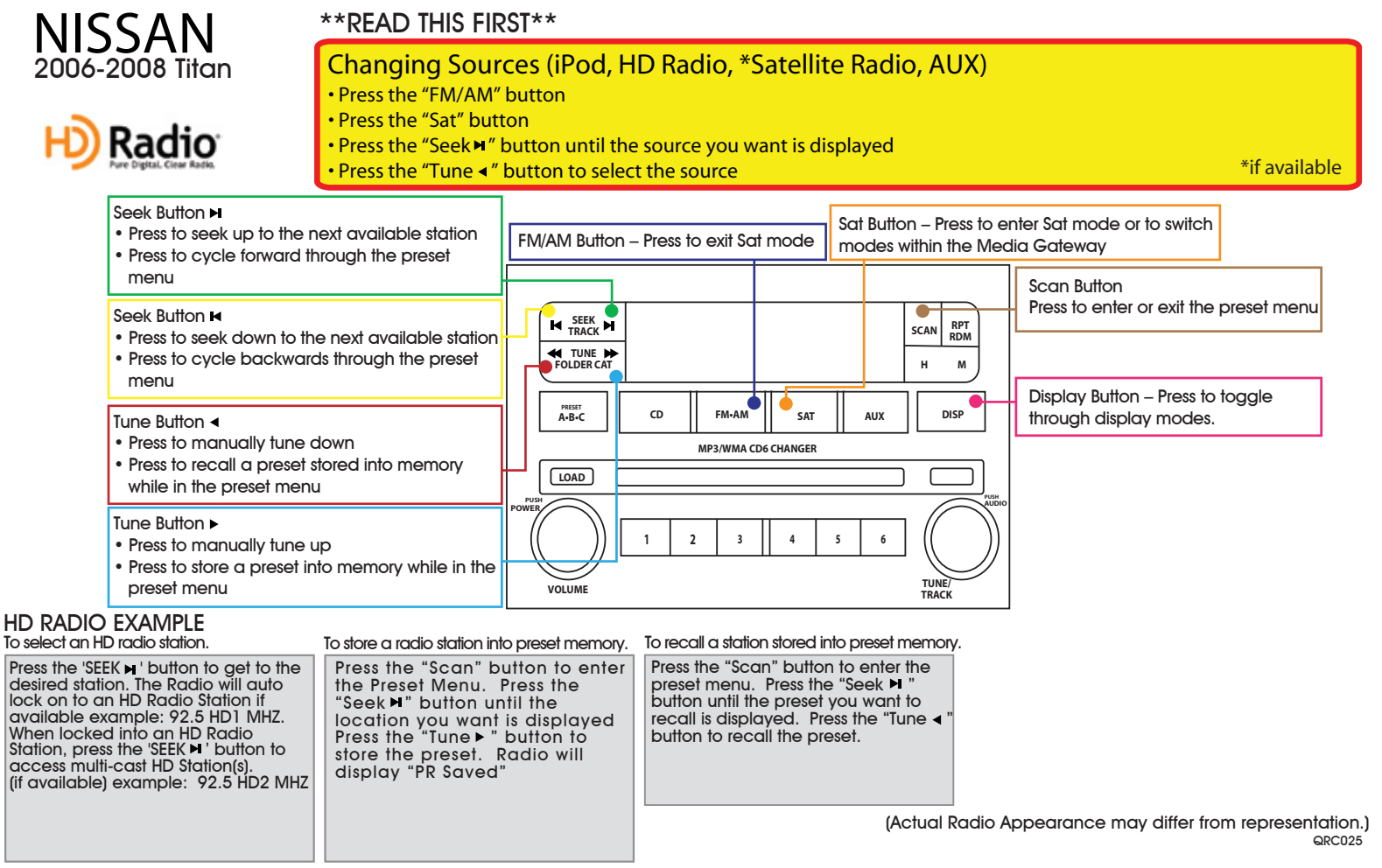

Learn more about other car stereo / video installation parts by PAC on our website.